## '고용24 직업훈련 출결관리' APP 매뉴얼

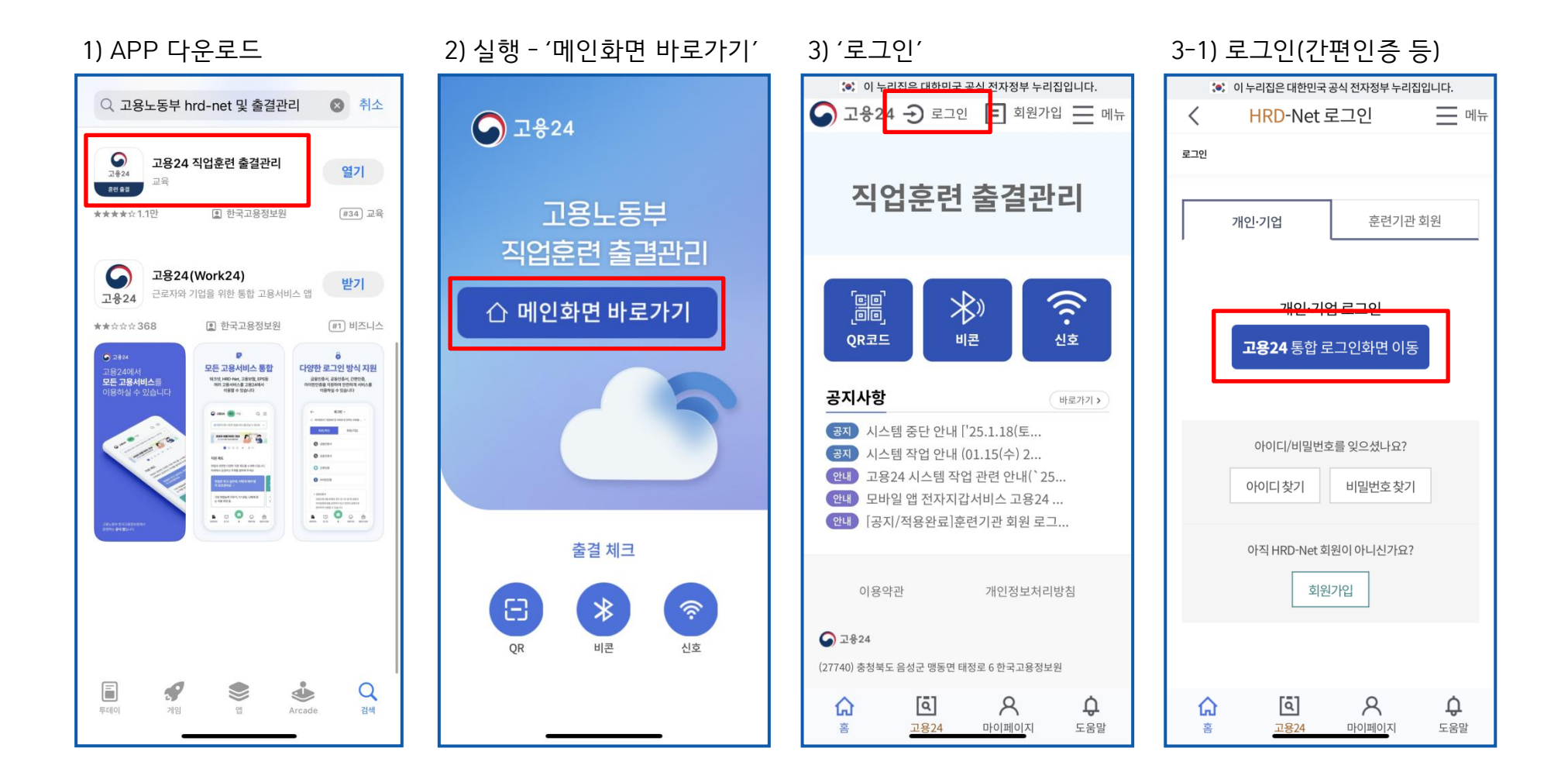

4) '출결체크'

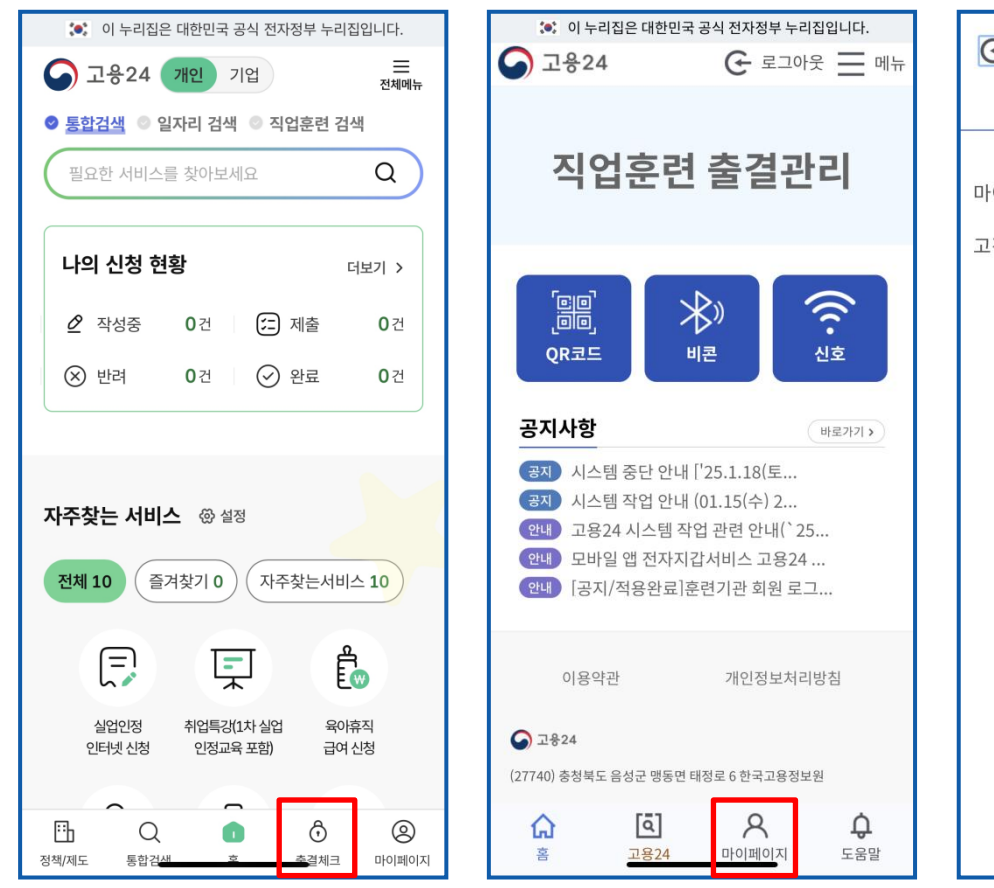

4-1) 출결기기 등록

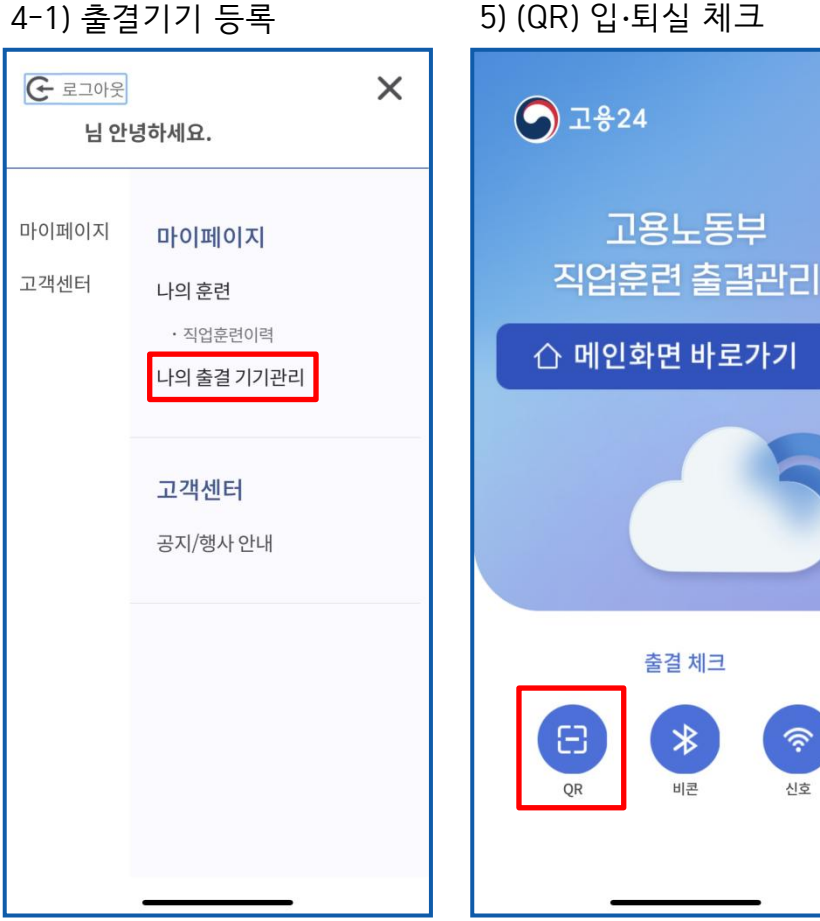

KOTITI 시험연구원

<u></u>

신호